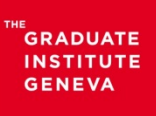

**Research Office** Contact: Ghislaine Wharton, Research Coordinator, ghislaine.wharton@graduateinstitute.ch – +41 22 908 43 20

## RESEARCHconnect – A Database of Funding Opportunities USER GUIDE

- (1) Go to RESEARCHconnect's website: <u>https://www.researchconnect.eu/</u>
- (2) On the home page in the top-right end corner you will find the login area:

| → Matter Atter | /www.researchconnect.eu P                                                                                                    | - 🔒 Idox PLC [GB] 🖒                                                       | ≪ Welcome   RESEARCH conn ×                                                                                                    |                                                                                                    | <u>+</u> ★ ☆<br>» |
|----------------|----------------------------------------------------------------------------------------------------|---------------------------------------------------------------------------|----------------------------------------------------------------------------------------------------|----------------------------------------------------------------------------------------------------|-------------------|
| Sources de fin | RESEARCH<br>an idox solution                                                                                                    |                                                                           | nternational                                                                                                    | 5 - Unline S (2) Online Services - Unline S (2) Les heritiers ca<br>Enter your email address and password to log in.<br>Email * Email address<br>Password * Remember me? | Icui de la s      |
|                | HOME VIDEOS DEMO AI                                                                                                    | BOUT US - INTELLIGEN                                                      | CE CONTACTOS                                                                                                    | Register Forgotten your password? Log in                                                                                                    |                   |
|                | Sign up<br>Selected institut<br>Express your int                                                                                                    | Enter y<br>Email *<br>Passwo<br>Registe                                   | our email address and<br>Email add<br>ord *<br>Remen                                                                                                    | d password to log in.<br>dress<br>mber me?<br>sword?                                                                                                    |                   |
|                | Recently joining Ur                                                                                                    | niversität Klagenfurt, Austr                                              | Expert Blog                                                                                                    | What our users say                                                                                                    |                   |
|                | 28-03-2017<br>New Call Announced for<br>a Tumour Microenvironm<br>24-03-2017<br>Applications Invited for th<br>Research Scholarship on<br>23-03-2017<br>Unstage 20076 SME User | Swiss Bridge Award with<br>nent' Theme<br>te João Havelange<br>t Football | Research excellence and capacity building<br>By Jack Hood, Idox<br>Researcher mobility is important for two main<br>reasons: First, the existence of huge and com<br>global issues today – including health and<br>environmental challenges – requiring internalis<br>and collaborative research efforts to try to find<br>effective solutions. | "For daily work on advising researchers on funding<br>opportunities, it helped a lot."<br>Project Manager, University of Cologne<br>anal                                 | ~                 |

Log in by using the email address of your department or centre/programme and the password provided by its administrative manager (see this <u>page</u> for information on how to get a password).

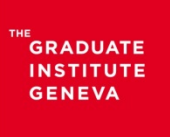

**Research Office** Contact: Ghislaine Wharton, Research Coordinator, ghislaine.wharton@graduateinstitute.ch – +41 22 908 43 20

## (3) Once logged in, select "SEARCH" and "New research funding search":

| RESEARCH connect International Welcome Ghislaine Wharton   Locout Helpdesk: +44.3330 111 666                                                                                                    | î |
|----------------------------------------------------------------------------------------------------|---|
| HOME + ABOUT US       SEARCH + NEWS       MY RESOURCES + LIBRARY       BULLETINS + ADMINISTRATION + INTELLIGENCE + CONTACT US         RESEARCHcom<br>providing compt<br>Search by template       -encompassing research funding solution,<br>tion to the international research community.       -encompassing research funding solution,<br>tion to the international research community. |   |
| *Latest product developments* – click here to discover all with our What's New? flyer (pdf)                                                                                                    |   |
| Research funds added       X         02-05-2017       IAA Subsidies for Cuneiform Studies         X       27-04-2017 - 05-09-2017                                                                                                    |   |

(4) Then follow the steps, adding the relevant filters. Search tips are available to guide you through each step of the process:

| RESEA<br>an idox solution | RCHcon              | nect Internatio                 |                           | ine Wharton   Logo | Helpdesk: +44.3330 111 666                  |  |
|---------------------------|---------------------|---------------------------------|---------------------------|--------------------|---------------------------------------------|--|
| HOME - ABOU               | r us 👻 search 👻     | NEWS MY RESOURCES - LIBRARY     | BULLETINS - ADMINISTRATIO |                    | CONTACT US                                  |  |
| Home / Search             | RESEARCHconnect     |                                 |                           |                    |                                             |  |
| Search R                  | ESEARCHcon          | nect                            |                           |                    | New search Restore last search              |  |
| 1. Who you ar             | = 🧟 🔰 2. Wh         | ere you are 🔹 💙 3. What you are | doing Organisation        | Text searc         |                                             |  |
| Step 4 10                 |                     |                                 |                           | 500                | rah ting                                    |  |
| What is your s            | tatus?              | Select statuses                 |                           | Are yo             | ou applying as an individual or on          |  |
| What is your n            | esearch discipline? | Select research disciplines     |                           | Filterin           | ng by status allows you to run a search     |  |
| What is your n            | ationality?         | Select nationality              |                           | resear             | ch groups, or higher education              |  |
| Where are you             | resident?           | Select one or more countries    |                           | institu            | tions, hospitals and research institutes.   |  |
|                           |                     | Search phrase:                  |                           | Privat             | e company? You can either: select           |  |
|                           |                     | Switzorland                     |                           | Hesea then s       | elect the activities of your choice on Step |  |
|                           |                     |                                 |                           |                    | durau and data as a simply to our the       |  |
|                           |                     | Switzenanu                      |                           | 3 vvna             | it you are doing, or simply leave the       |  |
|                           |                     | Switzenanu                      |                           | status             | open at Step 1 Who you are and select       |  |

**Research Office** Contact: Ghislaine Wharton, Research Coordinator, ghislaine.wharton@graduateinstitute.ch – +41 22 908 43 20

(5) Once you have reached the "Search Results" page, note that you still can filter the results. It is recommended, under "Filter by status", to select "Future" and "Open for Applications":

| « Back to search RESEARCHconnect                                                                                                    |                                     |  |
|----------------------------------------------------------------------------------------------------|-------------------------------------|--|
| Research funding results (465) Research funding news (252)                                                                                                   |                                     |  |
| Research funding results                                                                                                    | εσκ είδακ είδακ είδαακ              |  |
| 465 research funds have been found, click on each title to see the full fund details.<br>Showing page 1 of 47                                                | Filter by funding type              |  |
| Sort by: A to Z Discipline Deadline Funding type Status                                                                                                    | Filter by funding source            |  |
| Select all on this page Clear all on this page                                                                                                    | Filter by new/updated               |  |
| Save selected items Exclude selected items Save search Save search as a template                                                                             | Filter by status                    |  |
| « Previous 1 <u>2</u> <u>3</u> <u>4</u> <u>5</u> <u>47</u> <u>Next</u> »                                                                                     | Future Open for Applications        |  |
| All Schemes                                                                                                    | Closed to Applications Discontinued |  |
| AAAS Award for Public Engagement with Science                                                                                                    |                                     |  |
| Prize to recognise established scientists and engineers anywhere in the world who have made a<br>substantial contribution to public engagement with science. | Apply filter                        |  |

(6) You can now produce a report in a RTF format (readable by most word processors). First click on "Select all" (1) or choose specific grants by ticking the box next to each scheme (2), and then click on "Produce report" (3):

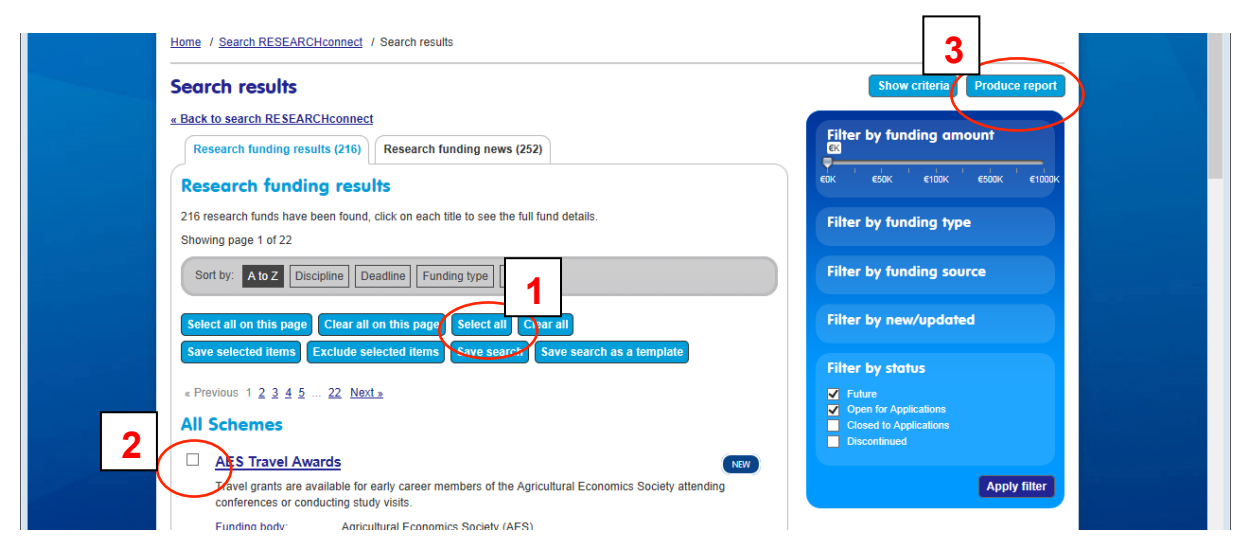

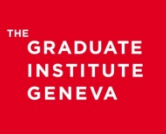

**Research Office** Contact: Ghislaine Wharton, Research Coordinator, ghislaine.wharton@graduateinstitute.ch – +41 22 908 43 20

(7) Name your report, select its template (sample available) and press "OK":

| uce report           |                                                                     |          |
|----------------------|---------------------------------------------------------------------|----------|
|                      |                                                                     |          |
| ption                |                                                                     |          |
|                      |                                                                     |          |
|                      |                                                                     |          |
| name                 |                                                                     |          |
| ate                  | Detail                                                              | (Sample) |
|                      | O Standard                                                          | (Sample) |
|                      | O Summary                                                           | (Sample) |
|                      | ○ Titles only                                                       |          |
| n criteria           | Include O Exclude                                                   |          |
| omments              | O Include                                                           |          |
| options              | Download     O Email                                                |          |
| comments<br>coptions | <ul> <li>○ Include ● Exclude</li> <li>● Download ○ Email</li> </ul> | ок       |

(8) Save the report.

The search engine is fairly intuitive. However, should you require help, do not hesitate to contact Ghislaine Wharton at the Research Office: <u>ghislaine.wharton@graduateinstitute</u> or <u>researchoffice@graduateinstitute.ch</u>